## POSB/DBS digibank பயன்பாட்டின் மூலம் உங்கள் POSB/DBS PayNow வரம்பை மாற்றுதல்

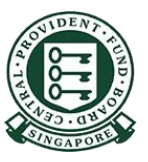

Copyright © 2023 Central Provident Fund Board. All rights reserved. Reproduction without prior written consent by Central Provident Fund Board is strictly prohibited.

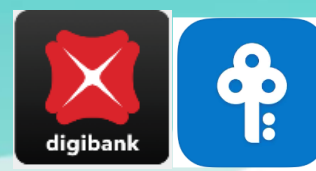

## PayNow கணக்கிற்கான வங்கியின் தொகை வரம்பை எவ்வாறு அதிகரிப்பது (POSB/DBS digibank)?

1

தொடுதல் / முக அடையாளம் அல்லது Digibank பயனீட்டாளர் அடையாளப் பெயர், மறைச்சொல் ஆகியவற்றைப் பயன்படுத்தி, Digibank -இல் பதிவுசெய்து, அடுத்த திரையில் "More" என்பதைத் தேர்ந்தெடுங்கள்.

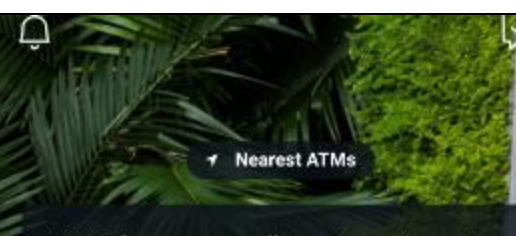

ALERT: There are scam calls targeting customers to make bank transfers. DO NOT disclose any account details, User ID, PINs or SMS OTP to anyone. Learn More

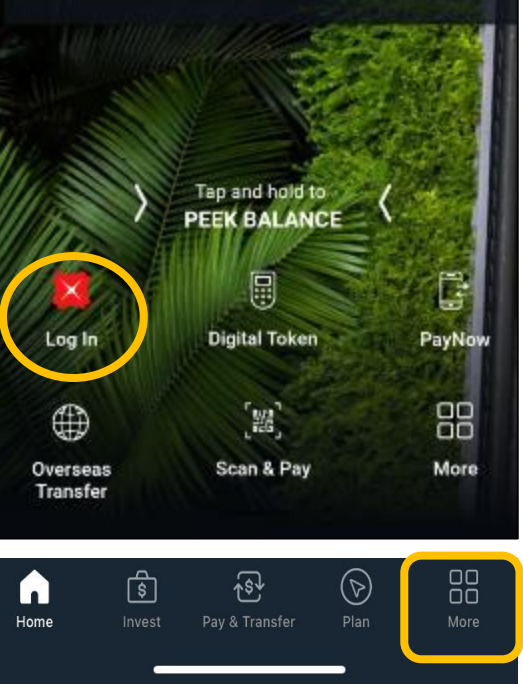

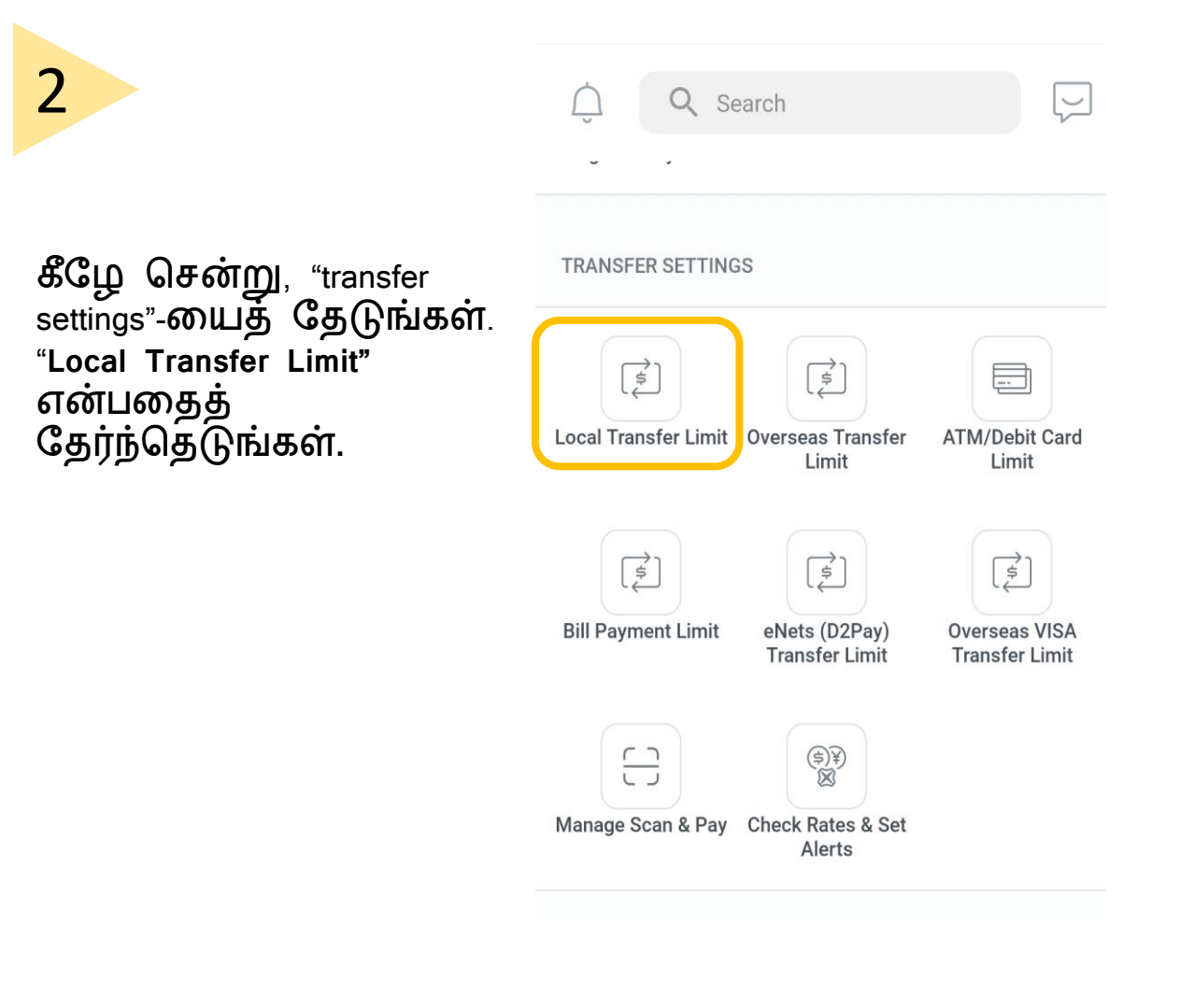

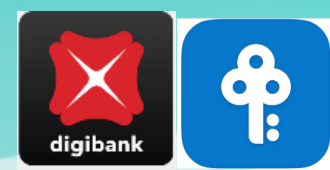

## PayNow கணக்கிற்கான வங்கியின் தொகை வரம்பை எவ்வாறு அதிகரிப்பது (POSB/DBS digibank)?

"Other Banks" **என்பதைத்** தேர்ந்தெடுங்கள்.

| To DBS/POSB Accounts |   |
|----------------------|---|
|                      | > |
| Other Banks          | ) |

உங்கள் வரம்பை நிர்ணயித்து, "Next" **என்பதைத்** தட்டுங்கள். உங்களது புதிய வரம்புநிலை பதிவுசெய்யப்படும்.

| <ul> <li>Transfer to DBS/POSB</li> </ul>                                                                 |                          |
|----------------------------------------------------------------------------------------------------|--------------------------|
| SET DAILY LINIT                                                                                          |                          |
| Set Limit<br>SGD 5,000.00 (Current limit)                                                                | >                        |
| Heads up! Local transfer limits also apply<br>Pay transactions — when the QR code you<br>PayNow QR code. | to Scan &<br>I scan is a |